Smart Label Solutions, Inc.

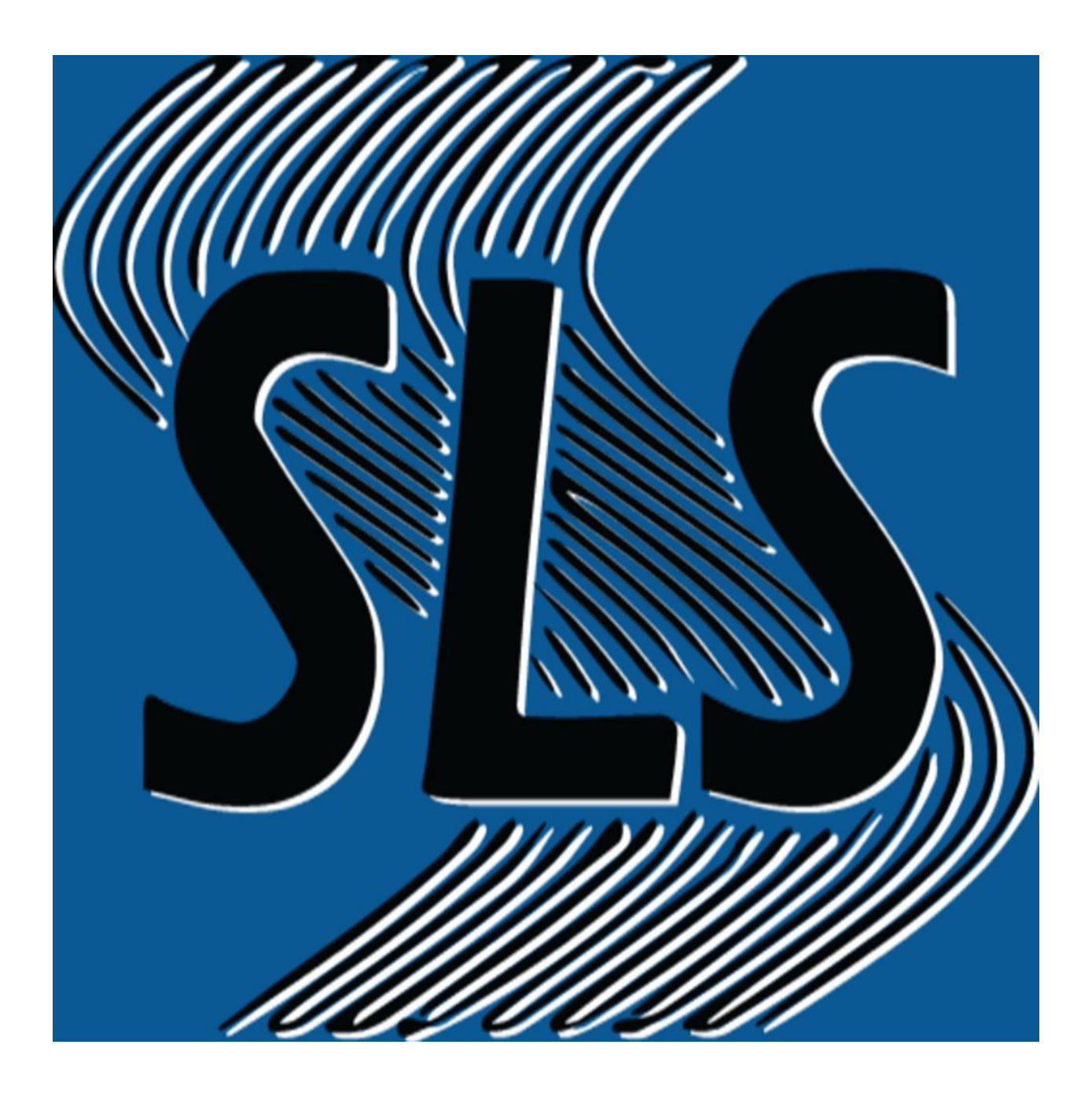

# SmartView Android User Guide

# **Table of Contents**

| Signing In Overview           |    |
|-------------------------------|----|
|                               | 3  |
| Changing Your Base URL        | 4  |
| Demo Mode                     | 5  |
| Connecting A SmartSled Device | 0  |
| Connecting A SmartLink Device | 6  |
| Connecting A TSI 1166 Device  | 6  |
| Connecting A 13L1100 Device   | 7  |
| Raw Read Overview             | 8  |
| Cycle Count Overview          | 0  |
| Stage Update Overview         | 9  |
| smartSLED Settings Overview   | 10 |
|                               | 11 |
| smartLINK Settings Overview   | 12 |

## Signing In Overview

| SMAr | T LABE | L                    | 0 | >_ |
|------|--------|----------------------|---|----|
|      | Sn     | nartVie              | N |    |
|      | @<br>  | Company ID           |   |    |
|      | 4      | Username<br>Password |   |    |
|      | R      | LOG IN               |   |    |
|      |        | DEMO APP             |   |    |

- Edit Base URL Button Clicking this button will take you to the Edit Base URL screen. This feature is only needed by anyone that has their own Onsite Server.
- CompanyID textfield Enter your CompanyID in this field; you receive your ID from Smart Label Solutions.
- Username textfield Enter your email/username in this field; this is created by the Company Instance in Configurations (Desktop-side Software)
- Password textfield Enter your password in this field; linked to your email/username when creating a user in Configurations.
- 5) Remember Me Checkbox -Enabling this checkbox and logging in while save your Username next time you open the app.
- 6) Log In Button Click this button to login (after filling out all of the textfields of course).
- Demo Button Click this button to enter 'Demo Mode' of SmartView. This mode is restricted to a specific set of features.

## **Changing Your Base URL**

|   | SLS<br>New Base URL<br>Password | _ |
|---|---------------------------------|---|
|   |                                 |   |
|   |                                 |   |
|   |                                 |   |
| 3 | SAVE                            |   |

- New Base URL textfield Enter your new base URL to communicate with SmartView (Smart Label Solutions will provide the url you need).
- Password textfield Enter SmartView's admin password (Smart Label Solutions will provide the password you need).
- Save Button Click the Save button to save the new base url locally on your device. The url will only save if you have the correct SmartView admin password.

### Demo Mode

#### Description

SmartView Demo mode is for customers who purchased a smartSLED, smartLINK, or TSL1166 from Smart Label Solutions, Inc. Demo Mode has a few features that allow customers to scan with their device, get data from their tags, export them in a .txt file, and adjust the power settings on their device.

#### How to Begin Demo Mode

You can access Demo Mode right from the Log In screen of the application, there is a button below the Log In button that will allow you to enter Demo Mode.

#### What is the Purpose of Demo Mode?

Demo Mode is for customers who want to demo SLS' popular line of hardware RFID readers while reading tags live and export a file that details what tags you have read with said reader.

# Connecting A SmartSled/SmartLink Device

1) Turn on your

SmartSled/SmartLink device

- 2) Log into SmartView Mobile
- 3) Wait a few seconds for your

SmartSled to appear

4) Select it to connect to it

# Connecting A TSL1166 Device

- 1) Turn on your TSL1166 device
- Open the Bluetooth Settings on your mobile device
- Connect to the TSL1166 or ensure that it has already been paired
- 4) Log into SmartView Mobile
- Wait a few seconds for your
  TSL1166 device to appear
- 6) Select it to connect to it

# **Raw Read Overview**

|                      | 3480    |
|----------------------|---------|
| SmartView            | € < ∎ ≡ |
| Found Tags           |         |
| Count: 0 1           |         |
| Item 1<br>Sub Item 1 |         |
| Item 2               |         |
| Sub Item 2           |         |
| Item 3               |         |
| Sub Item 3           |         |
| Item 4               |         |
| Sub Item 4           |         |
| Item 5               |         |
| Sub Item 5           |         |
| Item 6               |         |
| Sub Item 6           |         |
| Item 7               |         |
| Sub Item 7           |         |
| Item 8               |         |
| Sub Item 8           |         |
| Item 9               |         |
| Sub Item 9           |         |
| Item 10              |         |
| Sub Item 10          |         |

- Tag Count Label Shows the count of tags read by the connected reader (includes duplicate reads of the same tag)
- EPC TableView Shows all of the EPCs scanned by the connected reader; shows assets in the desired asset view type (changed in settings)
- Device Read type/trigger -SmartSled: Toggle read type between the RFID and the Barcode reader. SmartLink: Trigger to turn on and off tag reading on the reader
- 4) Share Button Creates a .txt file and opens AirDrop to drop the file in the desired location.
- 5) Clear Button Clears the list of all EPCs existing in the list.
- 6) Menu Button Opens a navigation drawer that shows all of the different features of SmartView.

# **Cycle Count Overview**

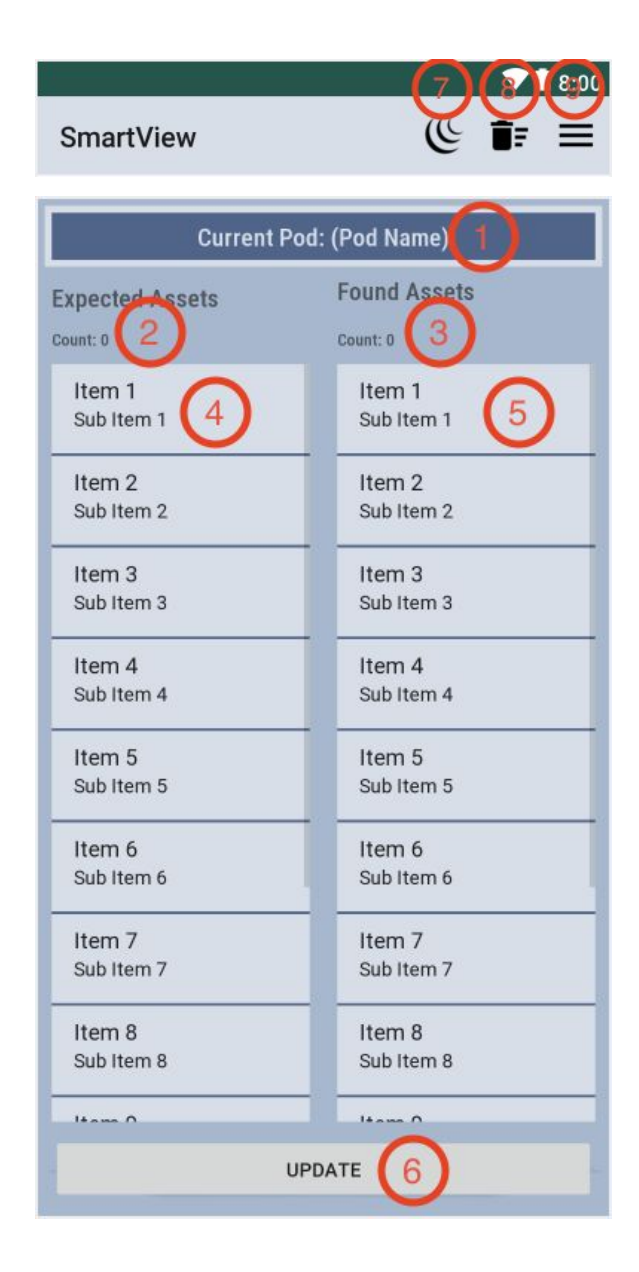

- Current Pod Name Label -Displays the current Pod Name the user would be updating (pulled from PodId attached to user account).
- 2) Expected Count Label Displays the number of Expected Assets in the Expected Assets TableView.
- Found Count Label Displays the number of Found Assets in the Found Assets TableView.
- Expected Assets TableView -Displays all of the Expected Assets that exist within the Pod.
- 5) Found Assets TableView -Displays all of the Found Assets that are found with the connected reader.
- Update Button Updates SmartView with the newly found assets from the Found Assets TableView.
- 7) Device Read type/trigger -SmartSled: Toggle read type between the RFID and the Barcode reader.
   SmartLink: Trigger to turn on and off tag reading on the reader
- 8) Clear Button Clears the list of all EPCs existing in the list.
- Menu Button Opens a navigation drawer that shows all of the different features of SmartView.

# Stage Update Overview

| SmartView            |        |              |
|----------------------|--------|--------------|
| Select A Stage:      |        | <b>v</b> (1) |
| Count: 0 (2)         |        |              |
| Item 1<br>Sub Item 1 | 3      |              |
| Item 2<br>Sub Item 2 |        |              |
| Item 3<br>Sub Item 3 |        |              |
| Item 4<br>Sub Item 4 |        |              |
| Item 5<br>Sub Item 5 |        |              |
| Item 6<br>Sub Item 6 |        |              |
| Item 7<br>Sub Item 7 |        |              |
| Item 8<br>Sub Item 8 |        |              |
| Item 9               |        | -            |
|                      | UPDATE | 4            |

- Stage Spinner Displays the selected Stage and clicking on the spinner shows all of the Stage options available.
- Found Assets Count Label -Displays the number of assets contained in the Found Assets TableView.
- Found Assets TableView -Displays all of the assets found by the connected reader.
- Update Button Updates SmartView with the newly found assets from the Found Assets TableView.
- Device Read type/trigger -SmartSled: Toggle read type between the RFID and the Barcode reader. SmartLink: Trigger to turn on and off tag reading on the reader
- 6) Clear Button Clears the list of all EPCs existing in the list.
- 7) Menu Button Opens a navigation drawer that shows all of the different features of SmartView.

### smartLINK Settings Overview

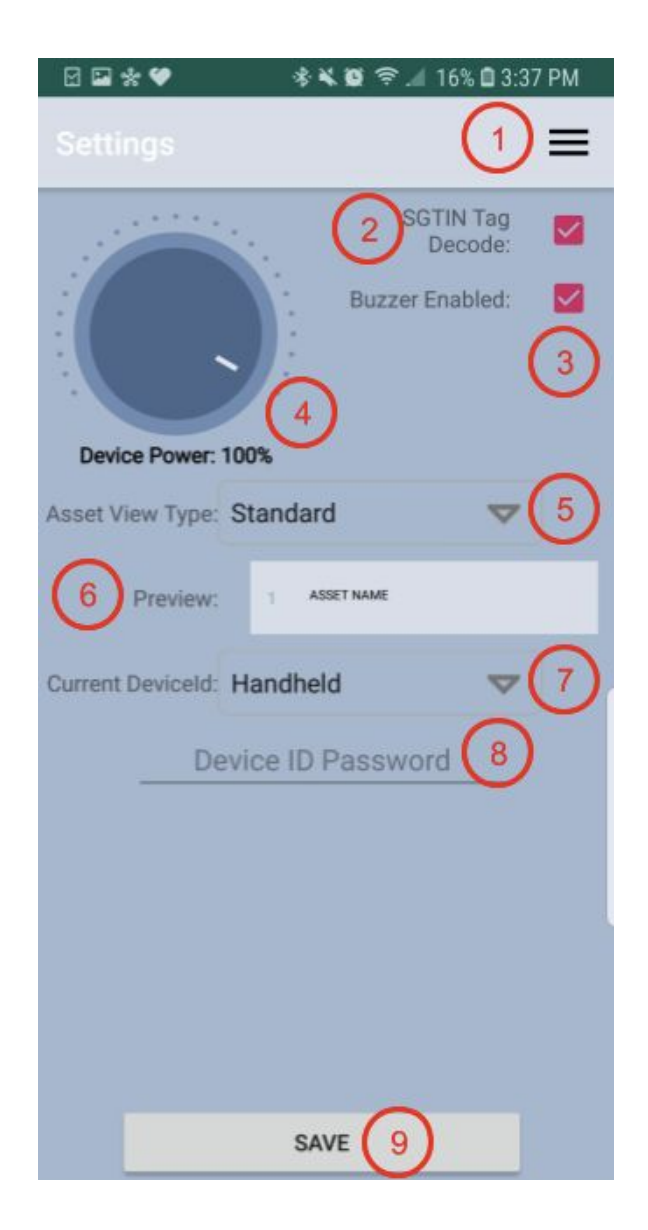

- Menu Button Opens a navigation drawer that shows all of the different features of SmartView.
- SGTIN Tag Decode Checkbox -Enabling this allows for your tags to be decoded by the GS1 SGTIN standard.
- Buzzer Enabled Checkbox -Enabling this allows your device to vibrate on tag reads.
- 4) Device Power Slider Adjust the power of your device here.
- 5) Asset View Type Spinner Asset view type can be changed between three different types of views: Standard, Stage-Standard, and Pod-Standard.
- Asset View Type Preview Asset view type preview window so the user gets an idea of what an asset would look like if they chose a particular Asset View Type.
- 7) Current Deviceld Spinner (Admin Setting only) Displays all of the Devices stored on the Company's SmartView instance. Can only be changed with a password.
- 8) DeviceId Password TextField -Enter in the admin password here to change Device.
- Save Button Saves all of the settings changes if they were valid

### smartSLED Settings Overview

| • 🛛 🛠             | * 🕊 🛱 🔶 📶 17%                                     | 3:36 PM                                     |
|-------------------|---------------------------------------------------|---------------------------------------------|
|                   |                                                   | ≡                                           |
|                   | 2 Beep on<br>Ri<br>3 Vibrate o<br>4 SGTIN<br>Dece | Tag 🗹<br>ead: 🗹<br>Read: 🗖<br>Tag 🗹<br>ode: |
| Device Power:     | 100%                                              |                                             |
| Session:          | S2                                                | <b>v</b> (5)                                |
| Target:           | Toggle A/B                                        | ▼ (6)                                       |
| Asset View Type:  | Standard                                          | ▼ (7)                                       |
| 8 Preview:        | 1 ASSET NAME                                      |                                             |
| Current DeviceId: | Handheld                                          | <b>v</b> (9)                                |
| De                | evice ID Password                                 |                                             |
|                   | SAVE                                              | 10                                          |

Keys:

- 1) Device Power Slider Adjusts the power on the SmartSled Reader
- Beep on Tag Read Toggle Turns on and off the ability to hear a beep on tag reads
- Vibrate on Tag Read Toggle -Turns on and off the ability for the mobile device to vibrate on tag reads
- SGTIN Tag Decode Toggle -Turns on and off the ability for the tag to decode from a GS1 standard
- 5) Session Spinner Allows the user to change the session to one of four types: S1, S2, S3, S4
- 6) Target Spinner Allows the user to change the device target to one of 3 types: A, B, Toggle A/B
- Asset View Type Spinner Allows the user to change the way their asset is displayed to them
- Asset View Type Preview -Displays a preview of the asset view to the user
- Current DeviceId Spinner Allows the user to dynamically edit their DeviceId (Location Settings) to another location temporarily if you have the Device ID Password
- 10) Save Button Saves all of the settings changes if they were valid